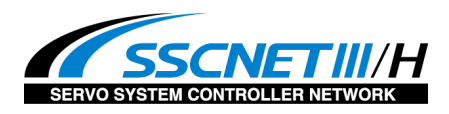

**Oriental motor** 东方马达

MITSUBISHI\_SSCNETII/H\_AZ

※ SSCNET是三菱电机有限公司的登陆商标或商标。

最終更新 2015年7月27日

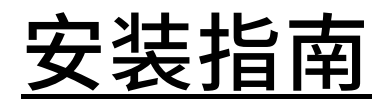

# AZ系列 多轴驱动器 DC电源输入 SSCNETIII/H对应

# 三菱电机有限公司制作 Q系列 简易动作模块 QD77MS16 使用GX Works2 安装

下面简单说明一下和PLC之间通信的确立以及到可以动作为止的简单的流程。

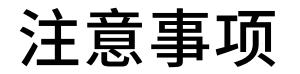

(1) 在实际构筑系统时,请在确认构成系统的各机器.设备规格后,采用额定.性能都充裕的使用方式,并采取危险性最小的安全回路等安全对策。

(2)为了能够安全使用系统,请在拿到构成系统的各机器.设备的安装指南及使用说明后确 认好[安全注意事项][安全要素]等安全相关注意事项后进行使用。

(3) 请客户自行确认适合系统的规格. 法规以及规制。

(4) 本资料的部分内容亦或是全部内容都不可在无东方马达公司许可的前提下复印,复制, 发放他人。

(5) 本资料记载的内容为2015年7月时段的内容。为了产品改良,本资料有可能在没有任何 通知的情况下进行内容变更。

(6) 本资料记载了机器到通信连接确立为止的顺序说明,没有记载各个机器的操作,设置以 及接线方法。

通信连接顺序说明以外的内容请参考对象产品的使用说明书或咨询机器厂商。

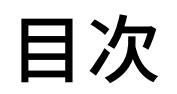

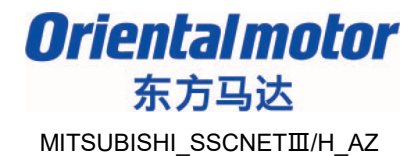

- 1. 系统构成图
- 2. 事前准备

设置AZ驱动器的开关

# 3. 模块的设置

根据「简易动作模块设定工具」、设定系统构成和参数。

# 4. 试运行

JOG运行、以及原点回归运行。

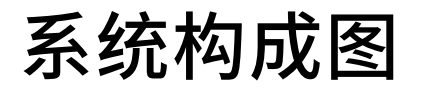

GX Works2

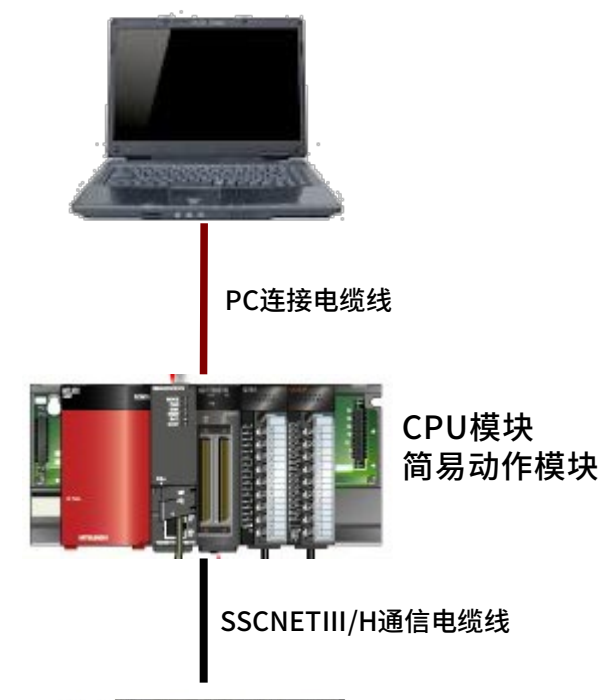

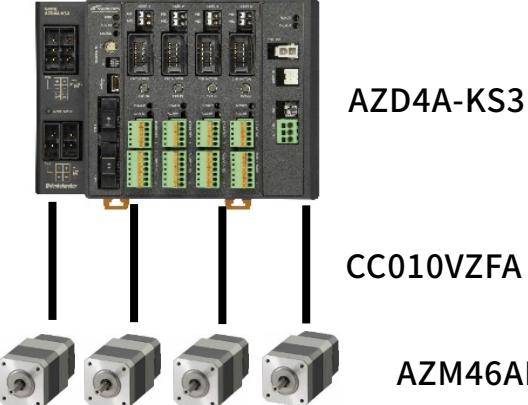

构成品一览

| 项目                 | 型式         | 备注                           |
|--------------------|------------|------------------------------|
| CPU模块              | Q00UCPU    | -                            |
| 简易动作模块             | QD77MS16   | 模块下部记载的串行No.<br>的前5位在17052以后 |
| PLC设定软件            | GX Works2  | Ver. 1.535H以后                |
| SSCNET通信电缆线        | MR-J3BUS1M | -                            |
| AZ系列 驱动器           | AZD4A-KS3  | -                            |
| AZ系列 电动机(4台)       | AZM46AK    | -                            |
| AZ系列 电动机电缆线 1m(4根) | CC010VZFA  | _                            |

CC010VZFA

AZM46AK

4

# 事前准备

Oriental motor 东方马达 MITSUBISHI SSCNETⅢ/H AZ

## <u>连接所需的准备</u>

为确立通信,设定AZ驱动器的开关种类。

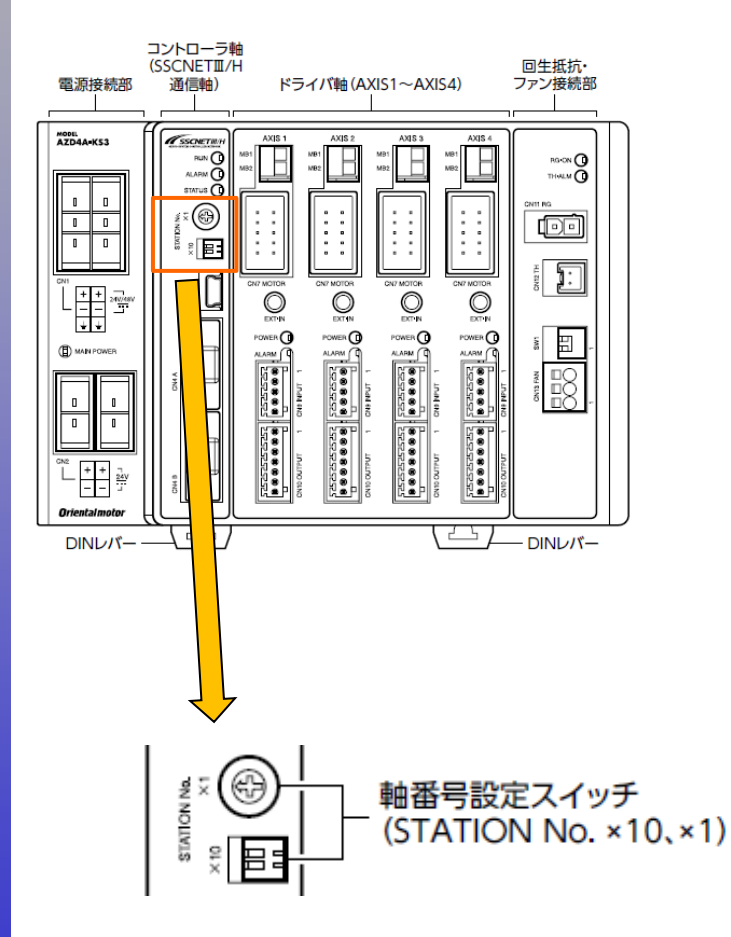

●有关轴的号码设定
 【STATION No.×10】⇒设定上位的值(出库设定:0)
 【STATION No.×1】⇒设定下位的值(出库设定:0)

 ·例 将AZ的轴1 (AXIS1) 设定为SSCNETIII/H系统的轴号码1 【STATION No.×10】⇒No.1: OFF、No.2: OFF 【STATION No.×1】⇒0 如上所示,从轴1 (AXIS1)的轴号码减1进行设定。

| AZ 轴1(AXIS1)在SSCNETIII/H | AZ 轴号码         | 马设定开关         |
|--------------------------|----------------|---------------|
| 系统中的轴号码                  | STATION No.×10 | STATION No.×1 |
| 1                        |                | 0             |
| 2                        |                | 1             |
| 3                        |                | 2             |
| 4                        |                | 3             |
| 5                        |                | 4             |
| 6                        |                | 5             |
| 7                        | No.1: OFF      | 6             |
| 8                        | No.2: OFF      | 7             |
| 9                        |                | 8             |
| 10                       |                | 9             |
| 11                       |                | Α             |
| 12                       |                | В             |
| 13                       |                | С             |
| 14                       |                | D             |
| 15                       |                | E             |
| 16                       |                | F             |

# 模块的设置

# ①在GX Works2上制作项目计划,在信息处理功能模块里追加简易动作模块。

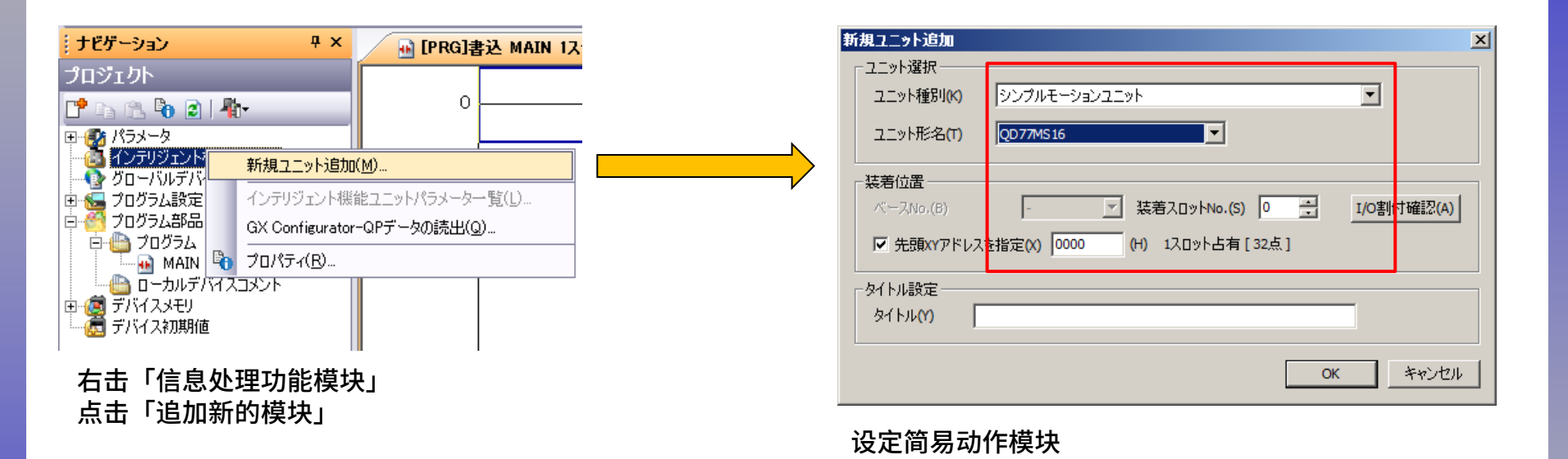

②写入PLC CPU后,执行PLC的电源再投入或CPU的RESET。

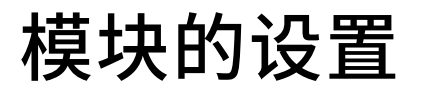

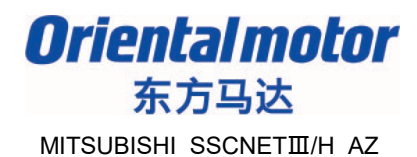

### 启动简易动作模块设定工具。之后追加新的简易动作模块。

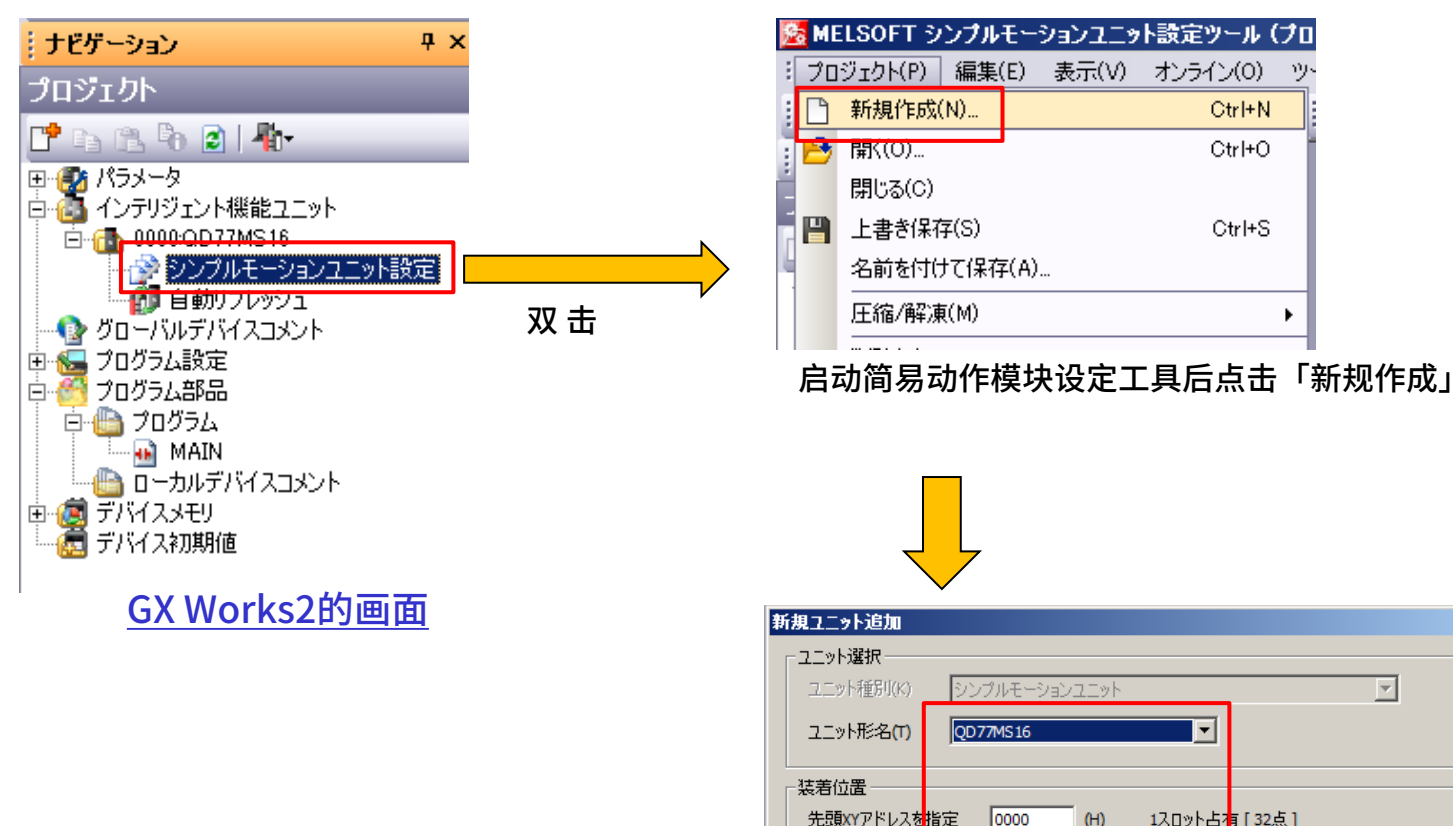

| 現ユニット追加                |       |                 |         |        |   |  |
|------------------------|-------|-----------------|---------|--------|---|--|
| ユニット選択一                |       |                 |         |        |   |  |
| ユニット種別(K               | シンプル  | モーションユニット       |         | _      | Ŧ |  |
| ユニット形名(T               | QD77M | S16             | ▼       |        |   |  |
| <b>花美位罢</b> ——         |       |                 |         |        |   |  |
| 売頭XYアドレス               | を指定 🛛 | 000 <b>(</b> H) | 1スロット占; | 有[32点] |   |  |
| タイトル設定一                |       |                 |         | J      |   |  |
| ቃ/ ኮル <mark>(ሃ)</mark> |       |                 |         |        |   |  |
|                        |       |                 |         |        |   |  |

Ctrl+N

Ctrl+O

Ctrl+S

۲

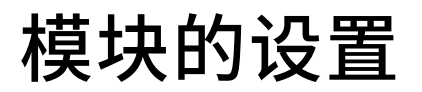

### 执行「SSCNET设定」

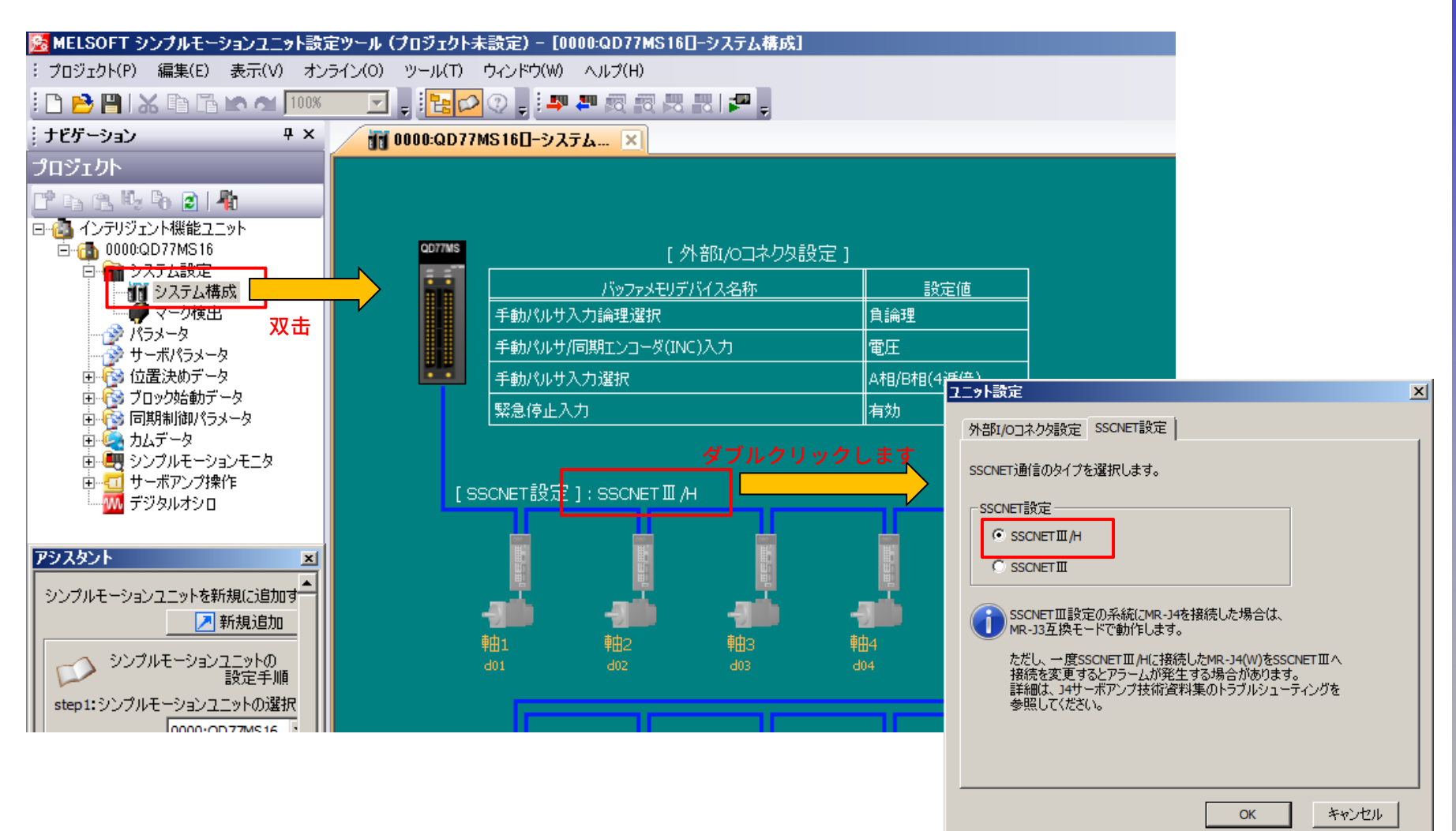

选择「SSCNETIII/H」。

### 设定「伺服驱动器系列」。

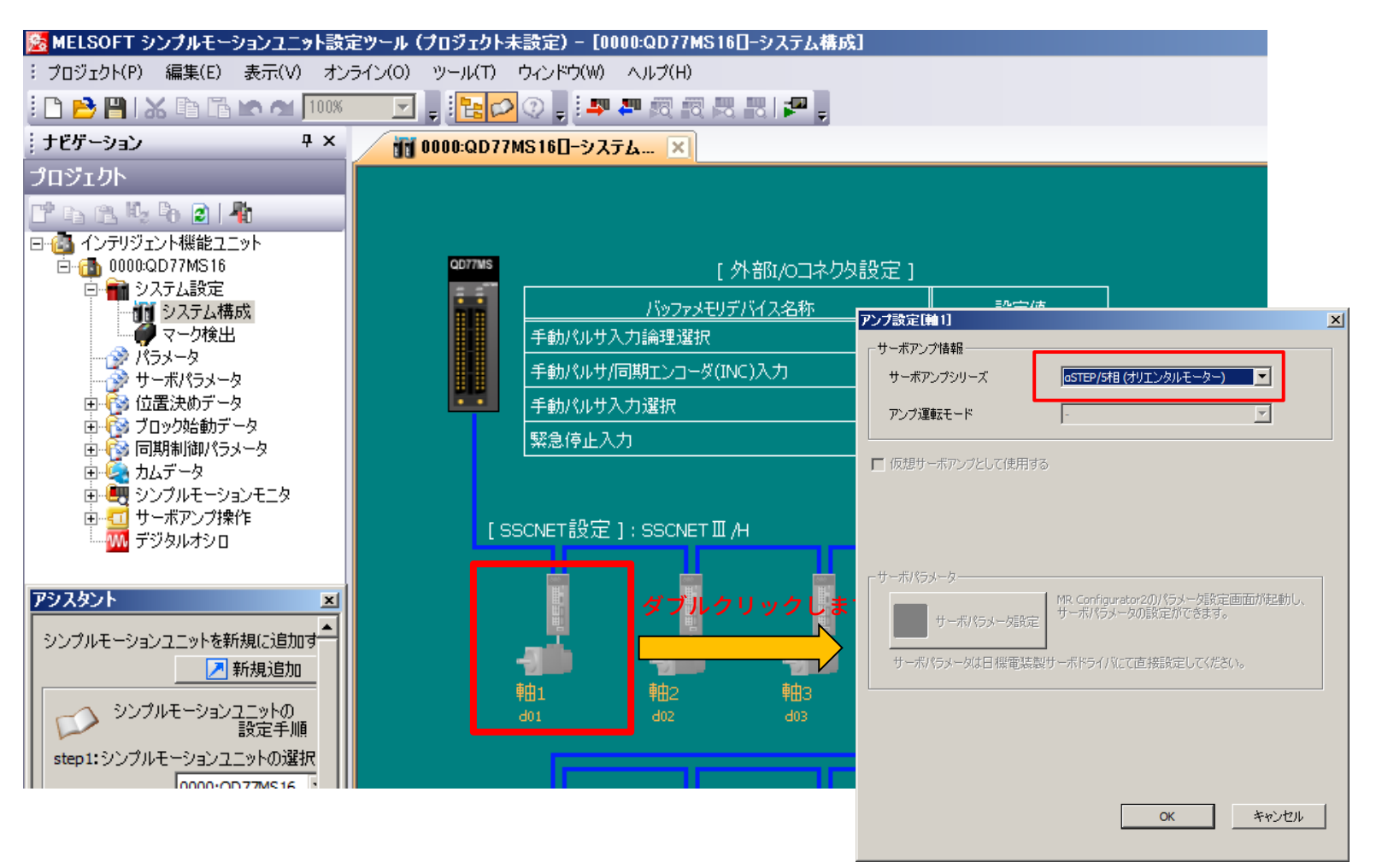

选择「αSTEP/5相(东方马达)」。 本次使用4轴型的AZ驱动器, <mark>轴2~轴4也按照上述内容设定</mark>。

# 模块的设置

# 设定「参数」。

|                                       | 15                           |                   |                    |                  |                  |
|---------------------------------------|------------------------------|-------------------|--------------------|------------------|------------------|
| プロジェクト                                | 表示フィルタ(R) 全表示 マ              | 基本パラメータ1の管理(B)    |                    |                  |                  |
| 📑 🖻 🖻 🧏 🗣 🙆 📲                         |                              |                   |                    |                  |                  |
| □ 🚳 インテリジェント機能ユニット                    | 項目                           | 庫由1               | 車由2                | 車由3              | 車由4              |
| 🗄 🚮 0000:QD77MS16                     | 🗆 基本バラメータ1                   | 機械設備や適用モータに合わせてシ  | ノステム立上げ時に設定します(シーク | ンサレディ信号により有効)。   |                  |
| 🔄 🖬 システム設定                            | Pr.1:単位設定                    | 3:pulse           | 3:pulse            | 3:pulse          | 3:pulse          |
| 前 システム構成                              | Pr.2:1回転あたりのパルス数             | 10000 pulse       | 10000 pulse        | 10000 pulse      | 10000 pulse      |
| 2-5権円                                 | Pr.3:1回転あたりの移動量              | 10000 pulse       | 10000 pulse        | 10000 pulse      | 10000 pulse      |
|                                       | Pr.4:単位倍率                    | 1:x1倍             | 1:x1倍              | 1:x1倍            | 1:x1倍            |
| サーホバラメータ ダブルクリ                        | Pr.7:始動時バイアス速度               | 0 pulse/s         | 0 pulse/s          | 0 pulse/s        | 0 pulse/s        |
| 田 🚱 位置決めデータ 📋 圭 古                     | 🗇 基本パラメータ2                   | 機械設備や適用モータに合わせてシ  | ノステム立上げ時に設定します。    |                  |                  |
| ⊡ 🔞 ブロック始動データ                         | Pr.8:速度制限值                   | 200000 pulse/s    | 200000 pulse/s     | 200000 pulse/s   | 200000 pulse/s   |
| 🗄 🔞 同期制御パラメータ                         | Pr.9:加速時間0                   | 1000 ms           | 1000 ms            | 1000 ms          | 1000 ms          |
| ☆ 🎑 カムデータ                             | Pr.10:減速時間0                  | 1000 ms           | 1000 ms            | 1000 ms          | 1000 ms          |
| ☆ ● シンプルモーションモニタ                      | □ 詳細パラメータ1                   | システム構成に合わせて、システムゴ | Σ上げ時に設定します(シーケンサレデ | ィ信号により有効)。       |                  |
| □ □ □ □ □ □ □ □ □ □ □ □ □ □ □ □ □ □ □ | Pr.11:バックラッシュ補正量             | 0 pulse           | 0 pulse            | 0 pulse          | 0 pulse          |
| デジタルオシロ                               | Pr.12:ソフトウェアストロークリミット上<br>限値 | 2147483647 pulse  | 2147483647 pulse   | 2147483647 pulse | 2147483647 pulse |

●「旋转1圈的脉冲数」必须设定为「10000pulse」。防止发生和设定的移动量动作不一致。上述是一个无减速机的标准型电动机的例子。因此将「旋转1圈的移动量」的总合也设定为了 10000pluse。

### ●下述项目可根据需求进行设定。

・Pr.82「紧急停止有效/无效设定」 ⇒当PLC发生紧急停止时,无法执行14页的「试运行」。

在紧急停止开关没有配线的状态下执行试运行时,请事先设定为「无效」。

・Pr.22「输入信号逻辑选择:下极限」、「输入信号逻辑选择:上极限」 ⇒当PLC检测出限位后发生报错时,无法执行 14页的「试运行」。在极限开关没有配线的状态下执行试运行时,请事先设定为「正逻辑」。

• Pr.43「原点回归方式」 ⇒根据14页的「试运行」,执行「数据集式」的原点回归。在执行「数据集式」的原点回归时, 请事先设定为「数据集式」。

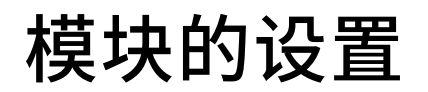

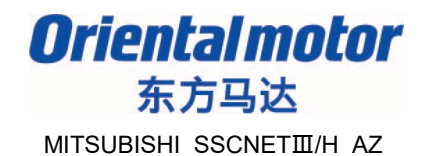

①根据「模块写入」将参数写入QD77MS16。

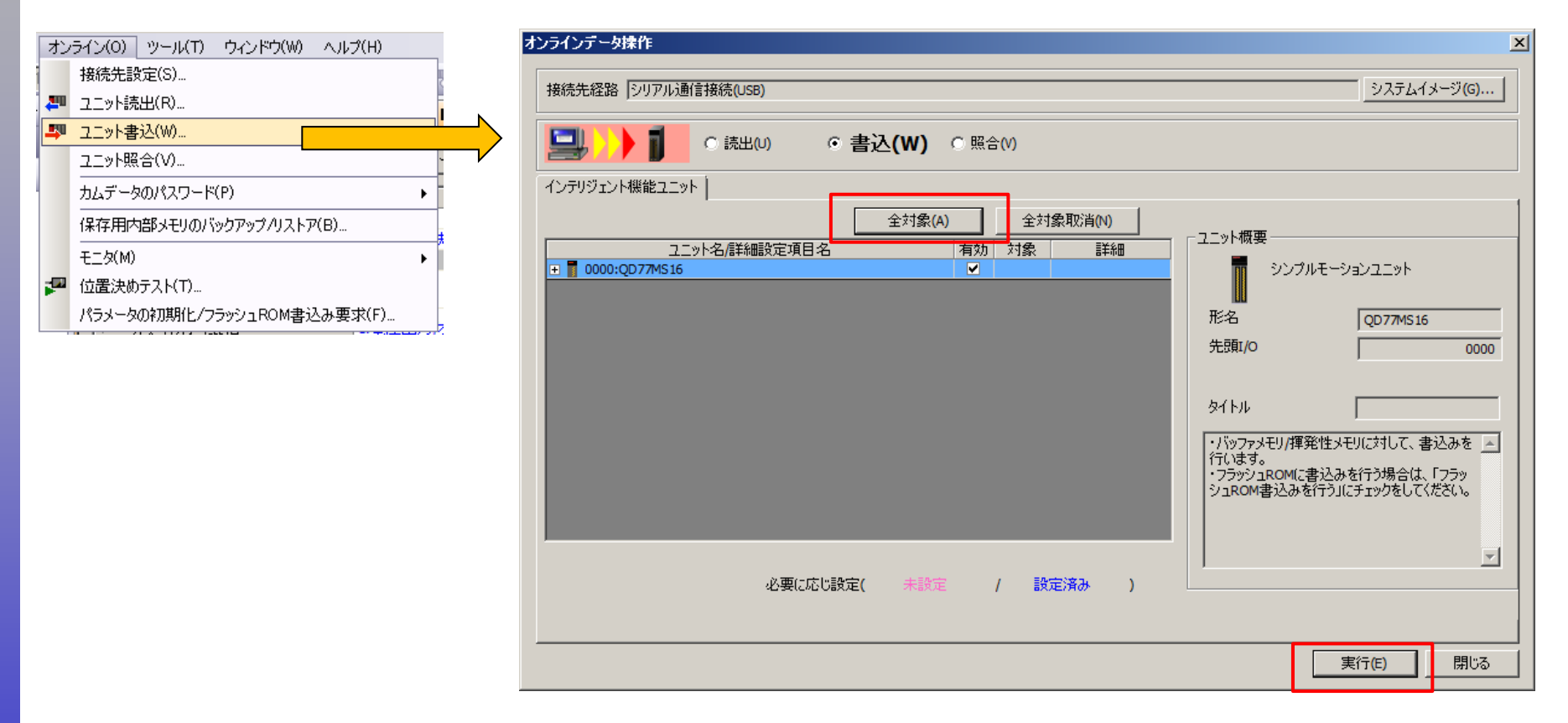

### ②写入结束后,重新投入PLC的电源,或是执行CPU的RESET。

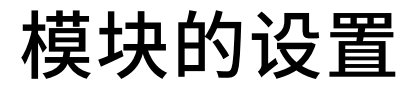

#### 确认简易动作模块和AZ驱动器是否正常通信。

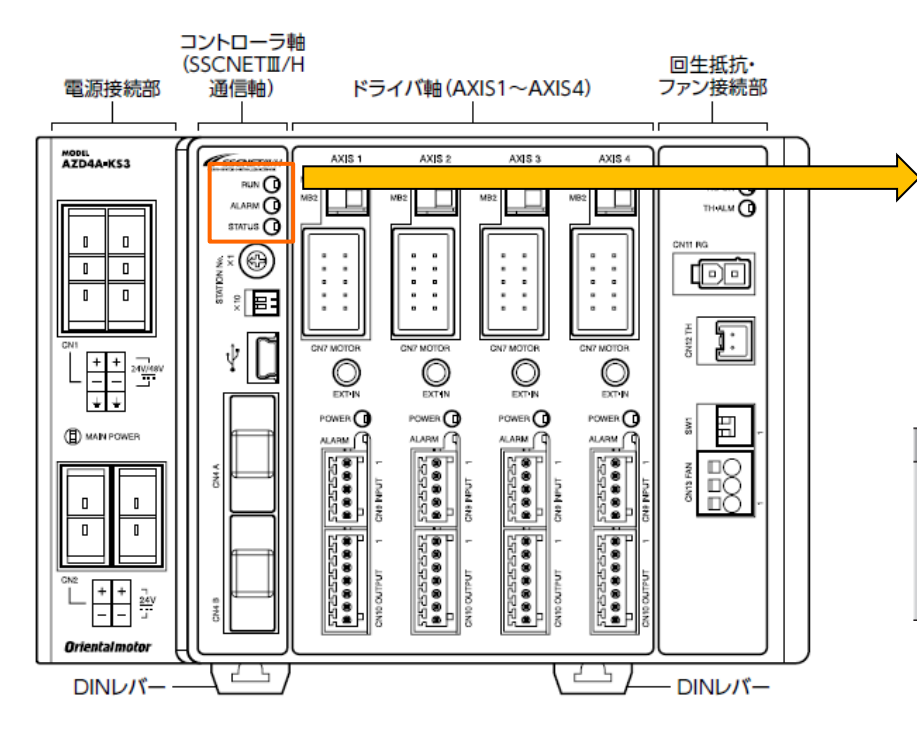

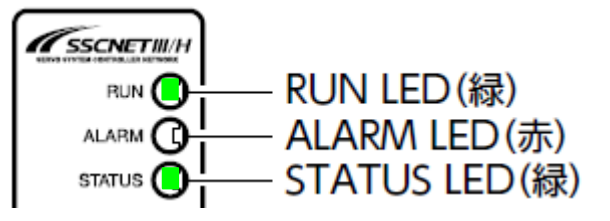

#### RUN LED为绿色时通信正常

| LED名称   | LEDの状態    | 内容                               |  |  |  |  |
|---------|-----------|----------------------------------|--|--|--|--|
| RUN (緑) | 点灯したあとに消灯 | 電源投入時                            |  |  |  |  |
|         | 消灯        | 通信未確立                            |  |  |  |  |
|         | 点滅        | 通信確立中または通信切断中                    |  |  |  |  |
|         | 点灯        | 通信中<br>点灯しないときは、軸番号の設定を確認してください。 |  |  |  |  |

#### 请确认STATUS LED也为绿色。

| LED名称      | 状態        | 内容     |
|------------|-----------|--------|
|            | 点灯したあとに消灯 | 電源投入時  |
| STATUS (緑) | 点灯        | 内部通信確立 |
|            | 消灯        | 内部通信異常 |

# 试运行

Oriental motor 东方马达 MITSUBISHI\_SSCNETⅢ/H\_AZ

# 执行试运行。先执行伺服ON。

(注意)只有AZ的电源为ON时,电动机不励磁(伺服ON)。电动机励磁需要从PLC执行伺服ON。

|                                          | 位置決めテスト                                                     |                       |                                       |                                              |             | X   | サーボON/OFF要求                | X                                    |
|------------------------------------------|-------------------------------------------------------------|-----------------------|---------------------------------------|----------------------------------------------|-------------|-----|----------------------------|--------------------------------------|
| オンライン(0) ツール(1) ワインドワ(W) ヘルフ(H)          |                                                             |                       |                                       |                                              |             |     | - 各軸th - ボOFF 掺全           |                                      |
| 接続先設定(S)                                 | £_\$                                                        |                       |                                       |                                              |             |     |                            | ■ 輛9廿一ボOFF指令(9)                      |
| 🚚 ユニット読出(R)                              | 対象ユニット QD77MS16 I/Oアドレ                                      | ر <mark>0000</mark> ر |                                       |                                              |             |     | ■ 軸2サーボのFF指令(2)            | ■ 軸10サーボ0FF指令(0)                     |
| JU ユニット書込(W)…                            | モニタ項目                                                       | 春曲1                   | <b>車由</b> 2                           | <b>車由</b> 3                                  |             |     | ■ 軸3サーボOFF指令(3)            | ■ 軸11サーボOFF指令(A)                     |
| フニット昭合(い)                                | 送り現在値                                                       | 0 pulse               | 0 pulse                               | 0 pulse                                      | 0 pulse     |     | ■ 軸4寸-ボOFF指令(4)            | ■ 軸12サーボOFF指令(B)                     |
|                                          | 送り機械値<br>注的連度                                               | 0 pulse               | 0 pulse                               | 0 pulse                                      | 0 pulse     |     | ▶ ■ ##5# = #0FF#2☆(5)      | ■ #13#-#0FF指令(C)                     |
| カムデータのパスワード(P) ▶                         | 軸エラー番号                                                      | 0 pulse/s             | 0                                     | 0                                            | 0           |     |                            |                                      |
| 保存田内部マモルのバックフップ /17 kア(B)                | 軸ワーニング番号                                                    | 0                     | 0                                     | 0                                            | 0           |     | ■ ##0-0 = 7 KOLL-18 +9 (0) | #014.0 - Viol - 18 + (0)             |
|                                          | 有効Mコード                                                      | 0                     | 0                                     | 0                                            | 0           |     | □ 軸7サーボOFF指令(7)            | ■ 軸15サーボOFF指令(E)                     |
|                                          | 軸動作状態                                                       | サーボOFF中               | サーボOFF中                               | サーボ <mark>OFF中</mark>                        | サーボOFF中     |     | ■ 軸8サーボOFF指令(8)            | ■ 軸16サーボOFF指令(F)                     |
| 🚰 位置決めテスト(T)                             | カレント速度                                                      | 0 pulse/s             | 0 pulse/s                             | 0 pulse/s                                    | 0 pulse/s   |     |                            | Atthe Hourston A tothe Hourston Bliz |
| パライータの知道(と /つうかいっ ROM書込み亜式(に)            | 軸送り速度 外部入力信号 下限リミット                                         | 0 pulse/s             | 0 pulse/s                             | 0 pulse/s                                    | 0 pulse/s   |     |                            | 王朝丁一市のN宴来(N) 日朝丁一市の計要求(L) 閉じる        |
| 1177 50000000000000000000000000000000000 | 사회가 바람무 나면비하다.                                              | ON                    | ON                                    | ON                                           | ON          |     |                            |                                      |
|                                          | 対象軸(X) 軸1<br>機能選択(F) 位置決め始動<br>始動種別<br>の (大型)) かわたたの の こ 70 | ▼ 本機能(<br>→ 本機能()     | よ、位置決め停止中(                            | こ設定してください。                                   | *           |     | サ <del>、</del> 禾ON/OFF要求   |                                      |
|                                          | いた いた いた いち いち いち いち いち いち いち いち いち いち いち いち いち             | ) ) XB ±0(0)          | · · · · · · · · · · · · · · · · · · · | ₩ <b>₩₩₩₩₩₩₩₩₩₩₩₩₩₩₩₩₩₩₩₩₩₩₩₩₩₩₩₩₩₩₩₩₩₩₩</b> | w 🖸         |     | □ 各軸サーボOFF指令               |                                      |
|                                          | 位置決めデータNo.(N) (1~600)                                       |                       |                                       |                                              |             |     | □ 軸1サーボOFF指令(1) サーボOFF打    | <b>皆令OFF</b>                         |
|                                          | 1                                                           |                       |                                       |                                              |             |     | □ 軸2サーボOFF指令(2)<br>サーボOFF打 | <b>皆令OFF</b> 回動10サーボOFF指令(0)         |
|                                          |                                                             |                       |                                       |                                              |             |     | □ 軸3サーボOFF指令(3) サーボOFF指    | <b>皆令OFF</b>                         |
|                                          |                                                             |                       |                                       |                                              |             |     | □ 軸4サーボOFF指令(4) サーボOFF指    | 皆令OFF                                |
|                                          | <br>_ ステップ                                                  |                       |                                       |                                              |             |     | ■ 軸5サーボOFF指令(5)            | ■ 軸13サーボOFF指令(C)                     |
|                                          | □ ステップ始動する(T)                                               | 続行(U)                 | │                                     | 令有効(V)                                       |             |     | ■ 軸6サーボOFF指·令(6)           | ■ 軸14サーボOFF指令(D)                     |
|                                          | ステップモード(D) 減速単位でステ                                          | いつ前作を行う・              |                                       | 立置切換え許可フラグ                                   | (C)         | 1   | ■ 軸7サーボOFF指令(7)            | ■ 軸15廿一ポ0FF指令(E)                     |
|                                          | martia con                                                  |                       |                                       | ま度切換え計 可フラク                                  | (L)         | 1   | □ 軸8廿一ポ0FF指令(8)            | ■ 軸16廿一元OFF指令(F)                     |
|                                          | 始動(S) スキップ(K) 対                                             | 象軸を停止(J)              | 全軸を停止(A)                              | 停止軸を再始動(                                     | (R) 位置決め終了( | (E) |                            |                                      |
|                                          | エラー/ワーニング内容確認(W) エラ                                         | ー/ワーニングリセット(の         | o) MD-Koff要:                          | 求(Y) <b>サーボON/C</b>                          | FF要求(Q) 閉じる | 5   |                            | 王朝5 - 7Kom安水(m) 王朝5 - 7KOFF要次(L) 閉じる |
|                                          |                                                             |                       |                                       |                                              |             |     |                            |                                      |
|                                          |                                                             |                       |                                       |                                              |             |     | 何版UN乙后请点击                  | 「天内」。                                |

执行「伺服ON/OFF要求」→「全轴伺服ON要求」,电动机为伺服ON(励磁) 状态。4 轴型的驱动器需要将电动机的4个轴全部连接到驱动器。连接台数在三 轴以下的,无法执行伺服ON(例如:三轴型也需要三轴全部连接)。

# 试运行

Oriental motor 东方马达 MITSUBISHI\_SSCNETⅢ/H\_AZ

×

# 执行JOG运行。

| 位置決めテスト                                    |                |              |              |                | ×                |                                       | 位置決めテスト                           |                |              |                    |             |
|--------------------------------------------|----------------|--------------|--------------|----------------|------------------|---------------------------------------|-----------------------------------|----------------|--------------|--------------------|-------------|
| £_\$                                       |                |              |              |                |                  |                                       | モーカ                               |                |              |                    |             |
| t+1€ = =                                   |                | 1            |              |                |                  |                                       |                                   |                |              |                    |             |
| XIAKT AL DOWNSID                           | × poor         |              |              |                |                  |                                       | 対象ユニット QD77MS16 I/Oア              | FUZ 10000      |              |                    |             |
| モニタ項目                                      | 車由1            | 車由2          | 車曲3          | <b>庫由4</b>     |                  |                                       | モニタ項目                             | 重曲1            | <b>庫曲</b> 2  | 車曲3                | <b>庫曲</b> 4 |
| 送り現在値                                      | 0 pulse        | 0 pulse      | 0 pulse      | 0 pulse        |                  |                                       | 送り現在値                             | 1536 pulse     | 0 pulse      | 0 pulse            | 0 pulse     |
| 送り機械値                                      | 0 pulse        | 0 pulse      | 0 pulse      | 0 pulse        |                  |                                       | 送り機械値                             | 1536 pulse     | 0 pulse      | 0 pulse            | 0 pulse     |
| 送り速度                                       | 0 pulse/s      | 0 pulse/s    | 0 pulse/s    | 0 pulse/s      |                  |                                       | 送り速度                              | 0 pulse/s      | 0 pulse/s    | 0 pulse/s          | 0 pulse/s   |
| 「「「「「「「」」」                                 | 0              | 0            | 0            | 0              |                  |                                       | 軸エラー番号                            | 0              | 0            | 0                  | 0           |
| 「軸ワーニンク番号」                                 | 0              | 0            | 0            | 0              |                  |                                       | 軸ワーニング番号                          | 0              | 0            | 0                  | 0           |
| 有効Mコード                                     | 0              | 0            | 0            | 0              |                  |                                       | 有効Mコード                            | 0              | 0            | 0                  | 0           |
| 軸動作状態                                      | 待機中            | 待機中          | 待機中          | 待機中            |                  |                                       | 軸動作状態                             | 待機中            | 待機中          | 待機中                | 待機中         |
| カレント速度                                     | 0 pulse/s      | 0 pulse/s    | 0 pulse/s    | 0 pulse/s      |                  |                                       | カレント速度                            | 0 pulse/s      | 0 pulse/s    | 0 pulse/s          | 0 pulse/s   |
| 軸送り速度                                      | 0 pulse/s      | 0 pulse/s    | 0 pulse/s    | 0 pulse/s      |                  |                                       | 軸送り速度                             | 0 pulse/s      | 0 pulse/s    | 0 pulse/s          | 0 pulse/s   |
| 外部入力信号 下限リミット                              | ON             | ON           | ON           | ON             | <b>_</b>         |                                       | 外部入力信号下限リミット                      | ON             | ON           | ON                 | ON          |
| 12k #K3 TH(EP LKBIISSK                     | ON             | ON           | ON           | ON             |                  |                                       | みキR 3 市/主皇 トRBU Sack              | ON             | ON           | ON                 | ON          |
| テスト       対象軸(X)                           |                |              |              |                |                  |                                       | <b>テスト</b><br>対象軸(X) ■軸1 ▼        |                |              |                    |             |
| 機能選択(F) JOG/手動パルサ/原点復                      | リ帚 ▼ お機能()     | は、位置決め停止中()  | ご設定してください。   |                |                  | , , , , , , , , , , , , , , , , , , , | 機能選択(F) JOG/手動パルサ/原点              | [復帰 ▼ 本機能(     | は、位置決め停止中に   | こ設定してください。         |             |
| _ JOG動作                                    |                |              |              |                |                  |                                       | - 10C#H/T                         |                |              |                    |             |
| JOG速度(G) 1000                              | ulse/s         | (1~50000000) |              | 正醇             |                  |                                       | JOG速度(G) 1000                     | pulse/s        | (1~50000000) |                    | 正転          |
| インチング移動量 0                                 | pulse (        | (0~-65535)   |              | <u>, 19</u> #2 |                  |                                       | インチング移動量 0                        | pulse          | (0~-65535)   |                    | 逆転          |
| 「手動パルサーーーーーーーーーーーーーーーーーーーーーーーーーーーーーーーーーーーー |                |              |              |                |                  |                                       | - 千种北北井                           |                |              |                    |             |
| □ 手動パルサ許可フラグ(N)                            | 手動パルサュパルス      | 入力倍率(P) 1    | 倍 (1~1       | .0000)         |                  |                                       | <ul> <li>手動パルサ許可フラグ(N)</li> </ul> | 手動パルサュパルフ      | 入力倍率(P) 1    | 倍 (1~10            | 0000)       |
|                                            |                |              |              |                |                  |                                       | The Administration                |                |              |                    |             |
| 盾占復帰古法/M 188世 6 上海                         | nia            |              |              | 医上海            | 3ml              |                                       | 原点復帰                              |                |              |                    |             |
| 小点取用力なの「機械原点」                              | (7m)           | ·            |              | 原点187          | <del>π</del> (I) |                                       | 原点復帰方法(M) 機械原点                    | 減運帰            | -            |                    | 原点復帰(T)     |
|                                            |                |              |              |                |                  |                                       |                                   |                |              |                    |             |
|                                            |                |              |              |                |                  |                                       |                                   |                |              |                    |             |
| 始動(5) スキップ(K) <b>対</b>                     | İ象軸を停止(J)      | 全軸を停止(A)     | 停止軸を再始動      | (R) 位置決助約      | 終了(E)            |                                       | 始動(5) スキップ(K)                     | 対象軸を停止(J)      | 全軸を停止(A)     | 停止軸を再始動(           | (R) 位置決助終了( |
| エラー/ワーニング内容確認(W) エラ                        | シー/ワーニングリセット(の | D) MコードOFF要s | 求(Y) サーボON/C | DFF要求(Q)       | 閉じる              |                                       | エラー/ワーニング内容確認(W)                  | エラー/ワーニングリセット( | D) MI-Koff要: | <br>求(Y)   サーボON/O |             |
|                                            |                |              |              |                |                  | l                                     |                                   |                |              |                    |             |

在「功能选择」处选择「JOG/手动脉冲操作/原点回归」。 例如、将「JOG速度」设定为1000pulse/s。 点击住「正转」,则轴1的电动机运转。

「传送现在值」随着电动机的动作随时更新。

# 试运行

Oriental motor 东方马达 MITSUBISHI\_SSCNETⅢ/H\_AZ

# 执行原点回归运行。

| 位置決めテスト                                                                                                    |            |            |                                         |                       | ×                   |  | 位置決めテスト                              |                             |            |                                 |            | ×                   |
|----------------------------------------------------------------------------------------------------|------------|------------|-----------------------------------------|-----------------------|---------------------|--|--------------------------------------|-----------------------------|------------|---------------------------------|------------|---------------------|
| <u>∓-</u> 4                                                                                                    |            |            |                                         |                       |                     |  | Ŧ二タ                                  |                             |            |                                 |            |                     |
|                                                                                                    | -          |            |                                         |                       |                     |  |                                      |                             |            |                                 |            |                     |
| 対象ユニット PD77MS16 I/Oアドレ                                                                                                    | 2 10000    |            |                                         |                       |                     |  | 对象ユニット QU7/MS16 I/O//F               | EX POOD                     |            |                                 |            |                     |
| モニタ項目                                                                                                    | 車由1        | <b>車曲2</b> | 車曲3                                     | 庫由4                   |                     |  | モニタ項目                                | 車由1                         | <b>庫由2</b> | 車由3                             | <b>庫由4</b> |                     |
| 送り現在値                                                                                                    | 1536 pulse | 0 pulse    | 0 pulse                                 | 0 pulse               |                     |  | 送り現在値                                | 0 pulse                     | 0 pulse    | 0 pulse                         | 0 pulse    |                     |
| 送り機械値                                                                                                    | 1536 pulse | 0 pulse    | 0 pulse                                 | 0 pulse               |                     |  | 送り機械値                                | 0 pulse                     | 0 pulse    | 0 pulse                         | 0 pulse    |                     |
| 送り速度                                                                                                    | 0 pulse/s  | 0 pulse/s  | 0 pulse/s                               | 0 pulse/s             |                     |  | 送り速度                                 | 0 pulse/s                   | 0 pulse/s  | 0 pulse/s                       | 0 pulse/s  |                     |
| 軸エラー番号                                                                                                    | 0          | 0          | 0                                       | 0                     |                     |  | 軸エラー番号                               | 0                           | 0          | 0                               | 0          |                     |
| 軸ワーニング番号                                                                                                    | 0          | 0          | 0                                       | 0                     |                     |  | 軸ワーニング番号                             | 0                           | 0          | 0                               | 0          |                     |
| 有効Mコード                                                                                                    | 0          | 0          | 0                                       | 0                     |                     |  | 有効Mコード                               | 0                           | 0          | 0                               | 0          |                     |
| 軸動作状態                                                                                                    | 待機中        | 待機中        | 待機中                                     | 待機中                   |                     |  | 軸動作状態                                | 待機中                         | 待機中        | 待機中                             | 待機中        |                     |
| カレント速度                                                                                                    | 0 pulse/s  | 0 pulse/s  | 0 pulse/s                               | 0 pulse/s             |                     |  | カレント速度                               | 0 pulse/s                   | 0 pulse/s  | 0 pulse/s                       | 0 pulse/s  |                     |
| 軸送り速度                                                                                                    | 0 pulse/s  | 0 pulse/s  | 0 pulse/s                               | 0 pulse/s             |                     |  | 軸送り速度                                | 0 pulse/s                   | 0 pulse/s  | 0 pulse/s                       | 0 pulse/s  |                     |
| 外部入力信号下限リミット                                                                                                    | ON         | ON         | ON                                      | ON                    |                     |  | 外部入力信号下限リミット                         | ON                          | ON         | ON                              | ON         | -                   |
| Ak≠R3 +1/÷₽ ⊨RBu≳ak                                                                                                    | ON         | ON         | ON                                      | ON                    |                     |  | Ak AR 7 市 (合果   LRB(1850)L           | ON                          | ON         | ON                              | ON         |                     |
| デスト       対象軸の()     軸1       対象軸の()     軸1       戦能選択(P)     DOG/手動/以ルサ/原点復帰●       コOG速度(G)     1000       pulse/s     (1~50000000)       正転     JOG適度(S)       1050歳度(S)     1000       pulse/s     (1~50000000)       正転     JOG適度(S)       1050歳度(S)     1000       pulse/s     (1~50000000)       正転     JOG適度(S)       1050歳度(S)     1       中島(U)・サインテング移動量     10       pulse(C)     1       音動/いレサゴ/いたス入力倍車(P)     1       倍     (1~10000)       原点復帰方法(M)     「縦械原点復帰<▼       原点復帰方法(M)     「縦械原点復帰<▼ |            |            |                                         |                       |                     |  |                                      |                             |            |                                 |            |                     |
| 防動(5)     スキップ(K)     対       エラー/ワーニング内容確認(W)     エラ・                                                                                                    | 象軸を停止(J)   | 全軸を停止(A)   | <u>(停止軸を再始動)</u><br>Ř(Y) <b>サーボのN/O</b> | R) 位置決助新<br>FF要求(Q) 6 | 冬了(E)<br><b>引じる</b> |  | 坊勧(5) スキップ(K)     エラー/ワーニング内容確認(W) 1 | 対象軸を停止()<br>エラー/ワーニングリセット(C | 全軸を停止(A)   | 停止軸を再始動(<br>求(Y) <b>サーボのN/O</b> | R) 位置決助結   | 冬了(E)<br><b>月じる</b> |

- ・在「原点回归方法」处选择「机械原点回归」。然后点击「原点回归」。 由于在第10页选择了「数据集式」,因此执行数据集式的原点回归,「传送现在值」和「传送机械值」为「0」。
- •系统设置完成后,如果一次也不执行原点回归等会发生「原点数据不正确」的报错。这时请点击试运行画面内的 「错误/警报reset」,在解除报错后执行原点回归运行。

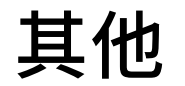

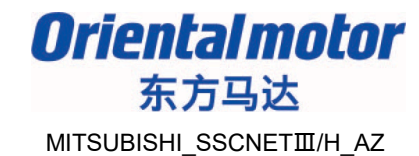

### 在三菱电机有限公司的客户使用指南里记载了AZ系列多轴驱动器和简易动作模块的 连接等。请根据需要进行确认。

(MELSEC-Q QD77MS形简易动作模块 客户使用指南 定位控制篇 形名号: 1XB946)

#### 付 6.4 オリエンタルモーター株式会社製 ステッピングモーターユニットαSTEP/5相

### オリエンタルモーター株式会社製ステッピングモーターユニットαSTEP/5相とSSCNETⅢ/Hで接

オリエンタルモーター株式会社製ステッピンクモーターユニット a SIEP/5相とSSUNE1皿/Hで 続することができます。

「αSTEP/5相との接続」について以下に示す内容を説明します。

- [1] 接続方法
- [2] MR-J4(W)-Bとの仕様比較
- [3] 制御上の注意事項
- [4] αSTEP/5 相が検出したエラー/ワーニング

#### [1] 接続方法

(1) システム構成

αSTEP/5相を使用したシステム構成を以下に示します。

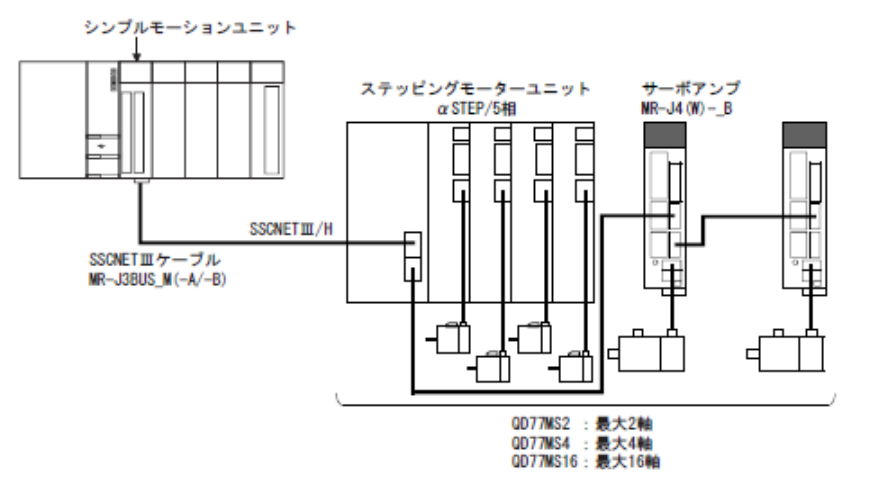

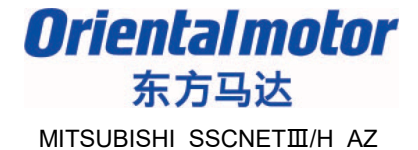

#### 若有疑问,请随时与我司联系。

东方马达中国总公司 欧立恩拓电机商贸(上海)有限公司 上海市长宁区古北路 666 号嘉麒大厦 12 楼 200336

#### 华北・东北

北京 电话 010-8441-7991 传真 010-8441-7295 大连 电话 0411-3967-6880 传真 0411-3967-6881

#### 华东

上海 电话 021-6278-0909 传真 021-6278-0269 青岛 电话 0532-8090-2365 传真 0532-8090-2369 杭州 电话 0571-8650-9669 传真 0571-8650-9670 厦门 电话 0592-226-4050 传真 0592-226-4250

#### 华南・港澳

深圳 电话 0755-8882-9008 传真 0755-8368-5057 广州 电话 020-8739-5350 传真 020-8739-0892 香港 电话 +852-2427-9800 传真 +852-2427-9311 客户咨询中川 \_\_\_\_\_ 产品订购・技术咨询・目录家取

400-820-6516 (中文) 400-821-3009 (日文)